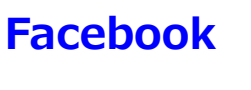

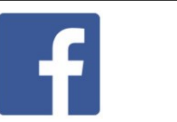

● Facebook を本格的に投稿の開始をする前に、済ませておきたい、確認しておきたいプライバシー設定があります。 ・自分のプライバシーデータの公開範囲

テーマ

・自分の投稿や友達等の公開範囲 等の設定です。

※Facebookのソフトバージョンや、パソコンやスマホアプリ等で、様々な手順の違いがあり、実にややこしいです。 (他の方法でも、できますが)『プライバシーセンター』というページは誰にとっても共通の画面となりますので、 それで説明します。

『プライバシーセンター』に行きつくまでが、パソコンやスマホアプリ等、ソフトバージョン異なります。

(1) パソコン版で『プライバシーセンター』を開く手順 数字①→2→3と開いてください。

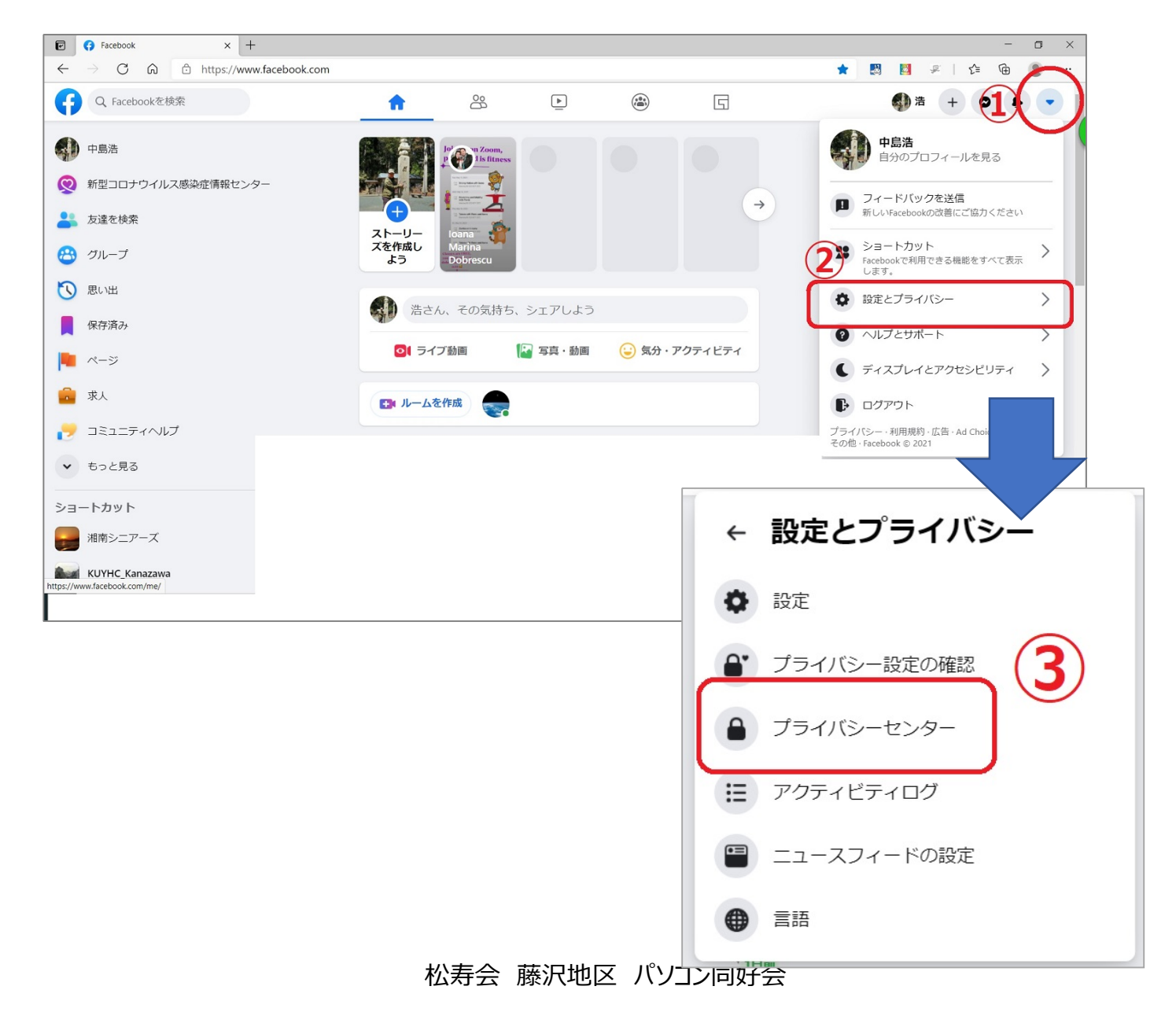

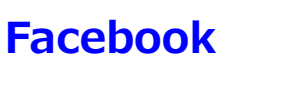

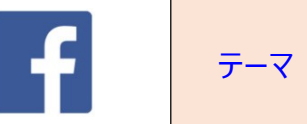

(2)スマホアプリ版でプライバシーセンター』を開く手順

数字1→3と開いてください。

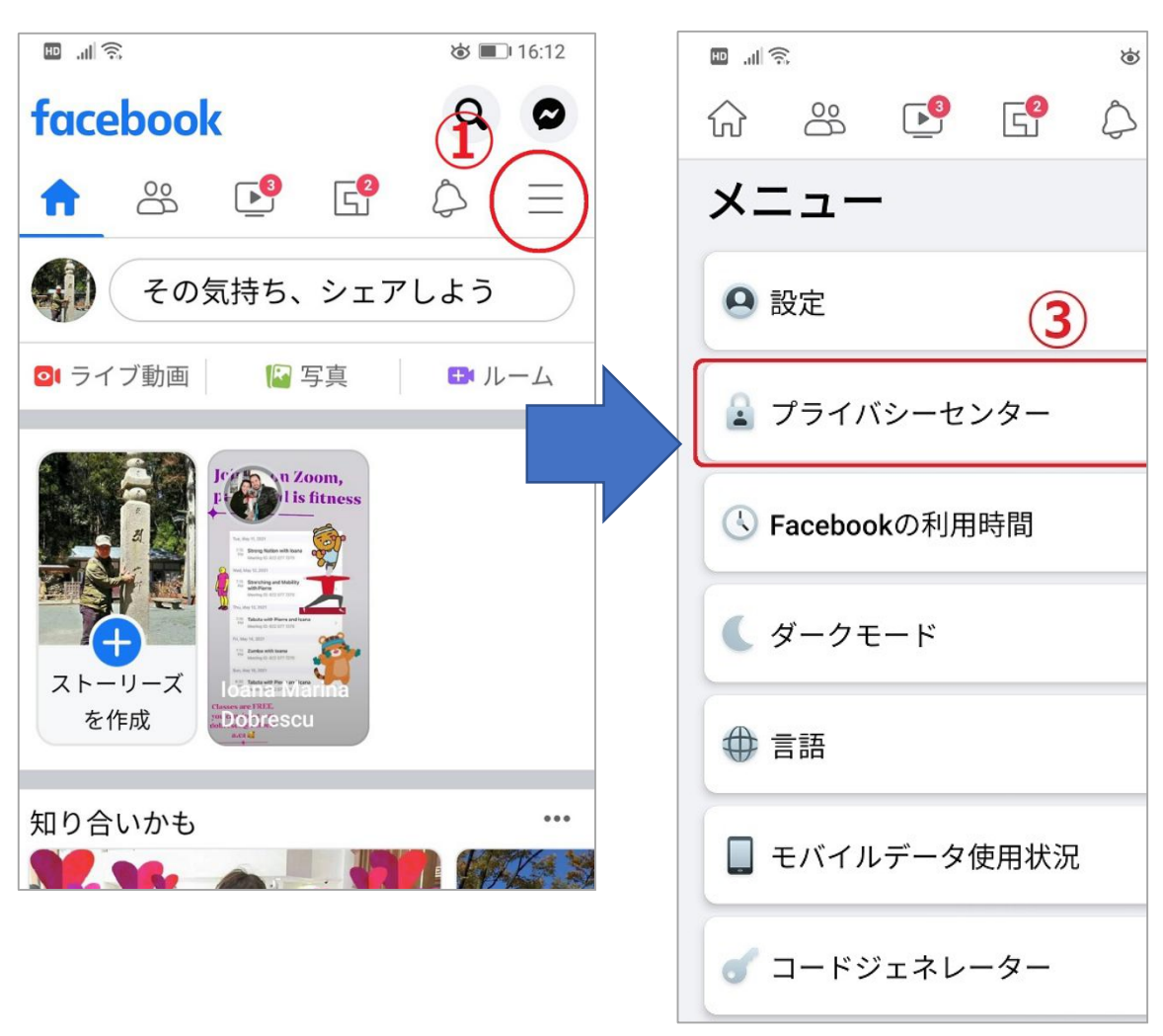

(3)『プライバシーセンター』が開いた後は、パソコンでも、ハマホアプリでも同様な流れで設定が可能です。

①「プライバシー設定」の中の「重要なプライバシー設定を確認」の文字をタッチする

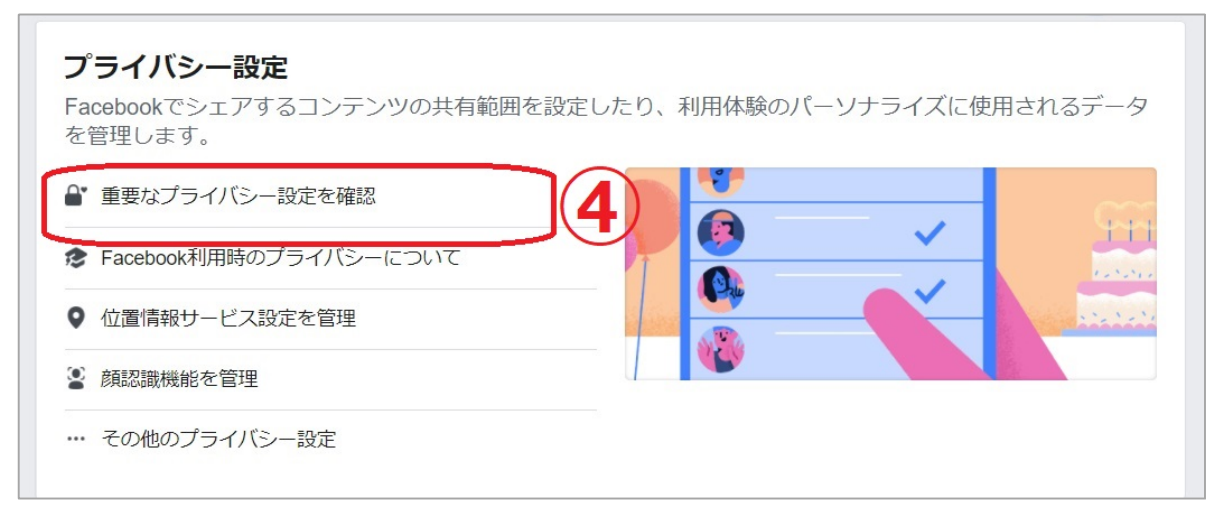

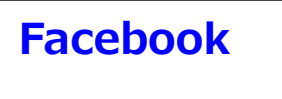

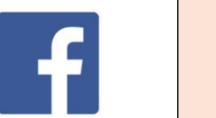

<再>

テーマ

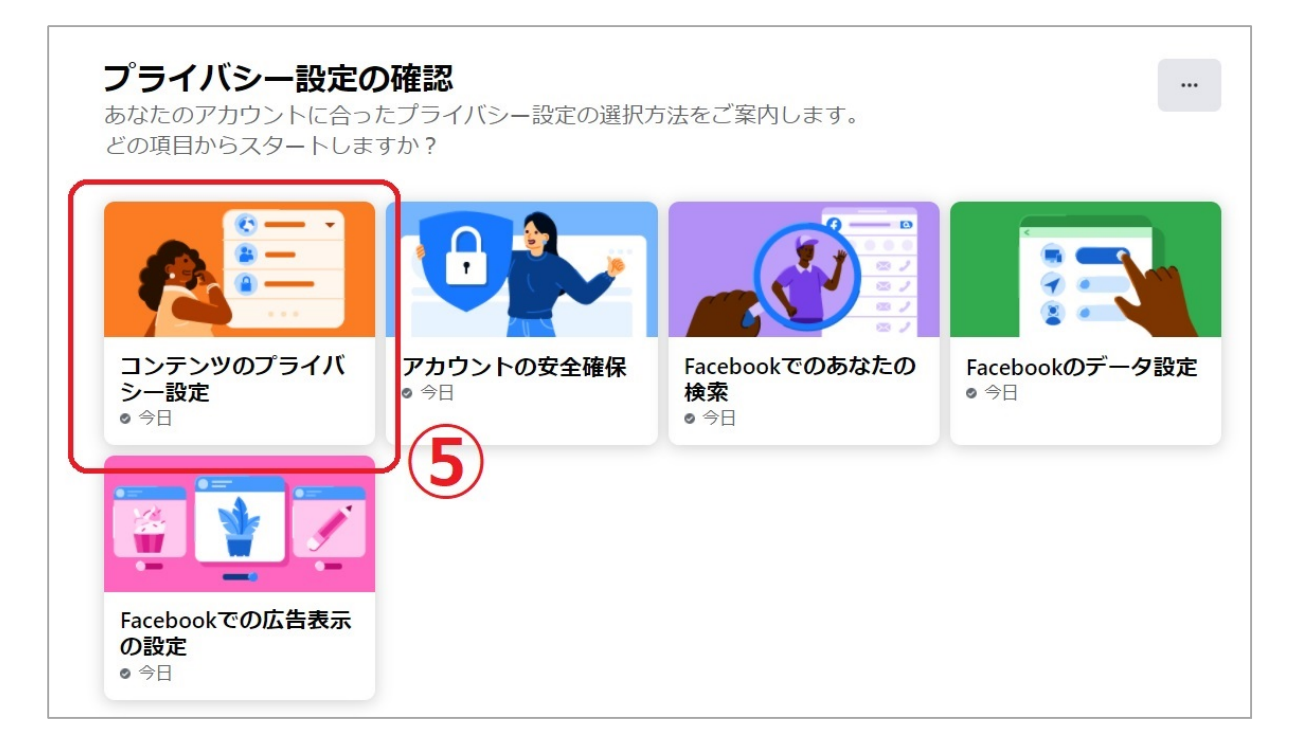

## ③プライバシー設定の目次ページがでるので、次をクリックする。

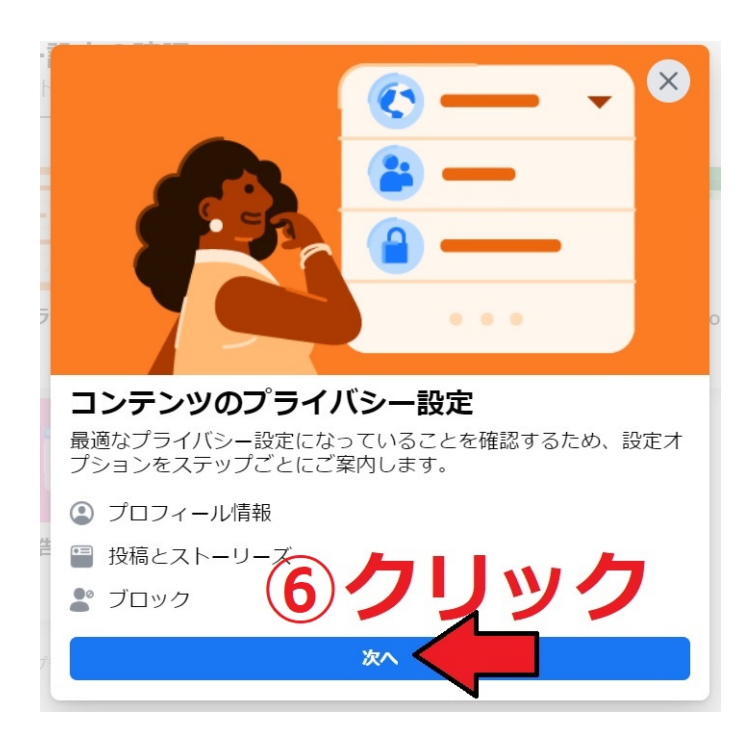

松寿会 藤沢地区 パソコン同好会

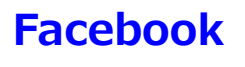

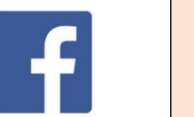

## ④プロフィールデータの公開範囲を指定します

※各個人の意思によりますが、差しさわりのない項目のみ「友達」までの公開とし、公開したくない項目は、

テーマ

「自分のみ」とする。

| <b>←</b>            | プロフィール情報                         | ×                |
|---------------------|----------------------------------|------------------|
| 以下のプロフィ<br>プロフィールには | 世情報を確認し、プライバシー設定を選<br>たれたいることがあり | 尺してください。<br>)ます。 |
| 電話番号                | 各項目の公開先を                         | 設定               |
| 090-3428-8307       |                                  | 🔒 自分のみ           |
| メール                 |                                  |                  |
| nakajimahiroshi22   | 238@yahoo.co.jp                  | 🔒 自分のみ           |
| 誕生日                 |                                  |                  |
| 3月23日               |                                  | 🛎 友達の友達          |
| 1953年               |                                  | 🔒 自分のみ           |
| 居住地                 | _                                |                  |
| 終わった                | こら次への 🛤 🛛                        | 次へ               |

⑤投稿した自分の記事を誰まで公開するかを設定する。 ※公開範囲は各個人の意思によります

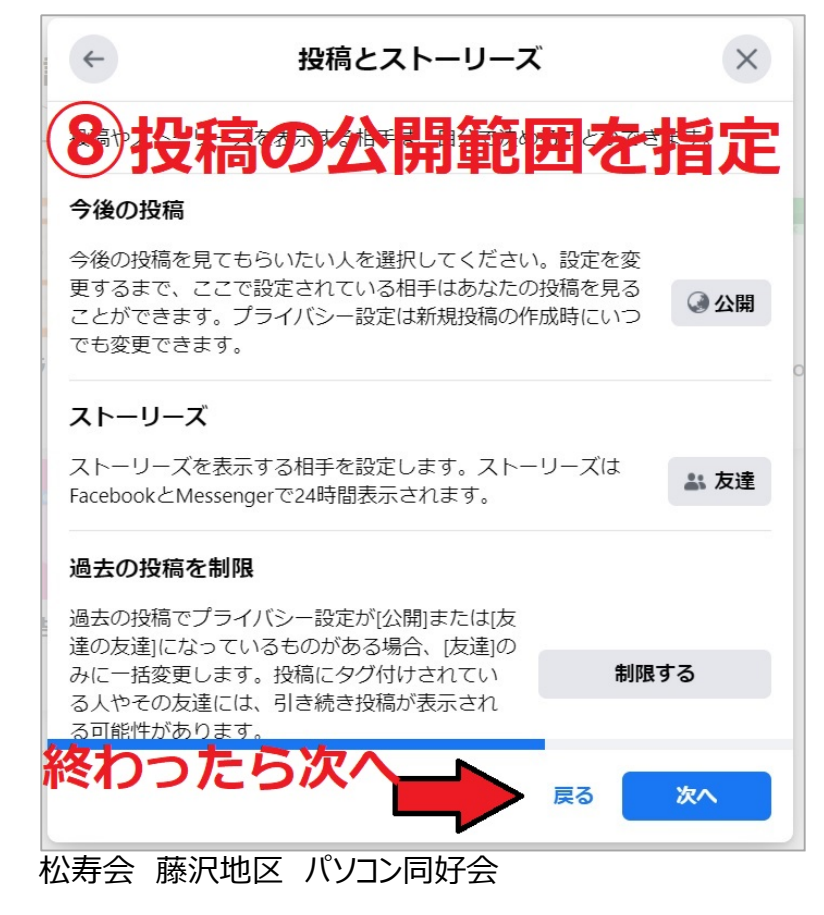

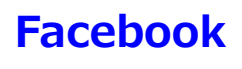

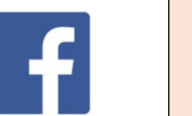

テーマ

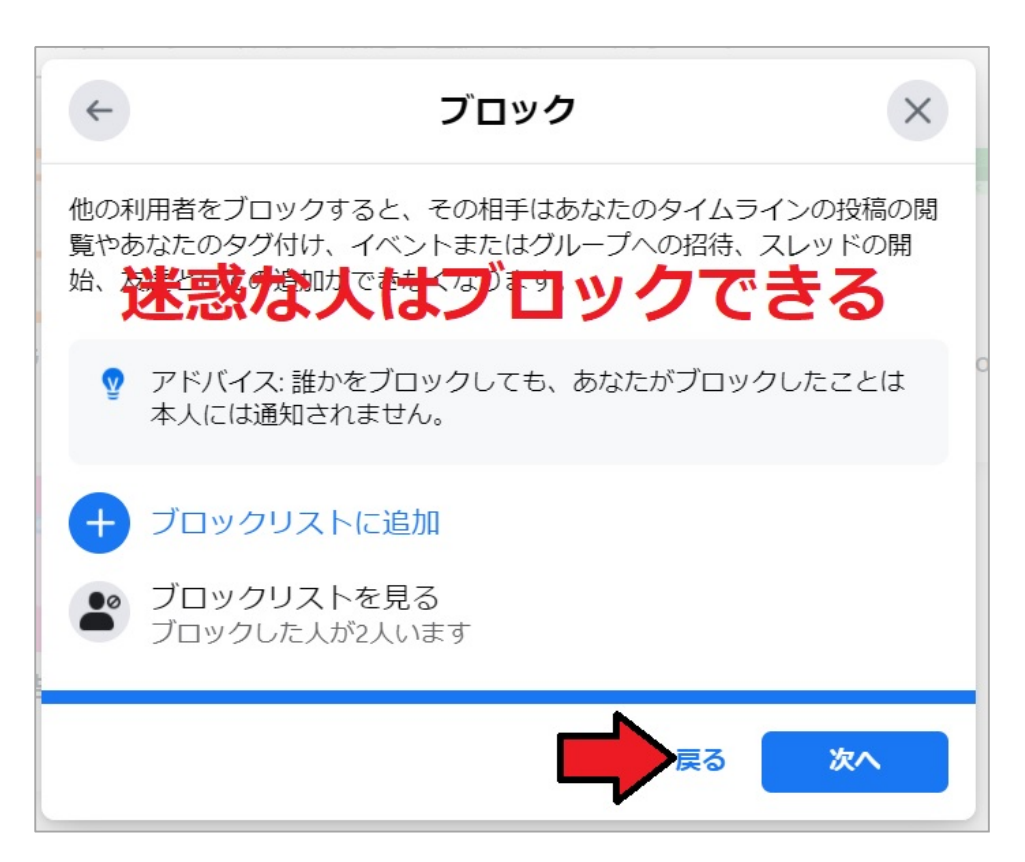

## ⑦おわり 設定はいつでも変更できす。利用して行く間に調整していくことも OK です

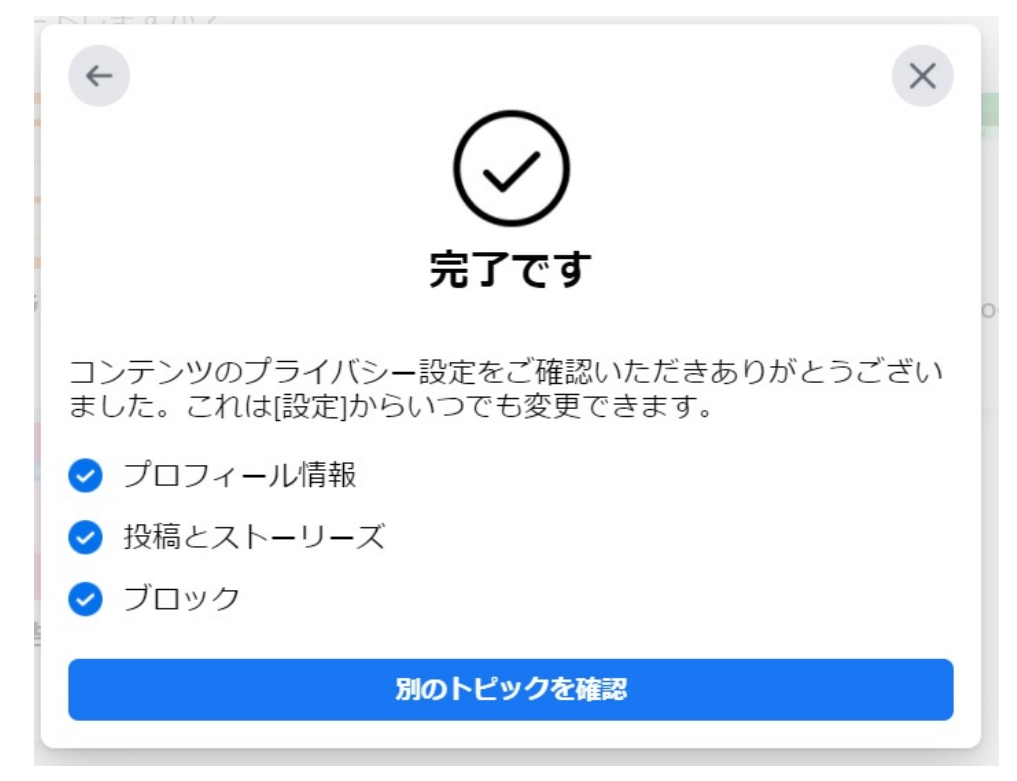

## 松寿会 藤沢地区 パソコン同好会